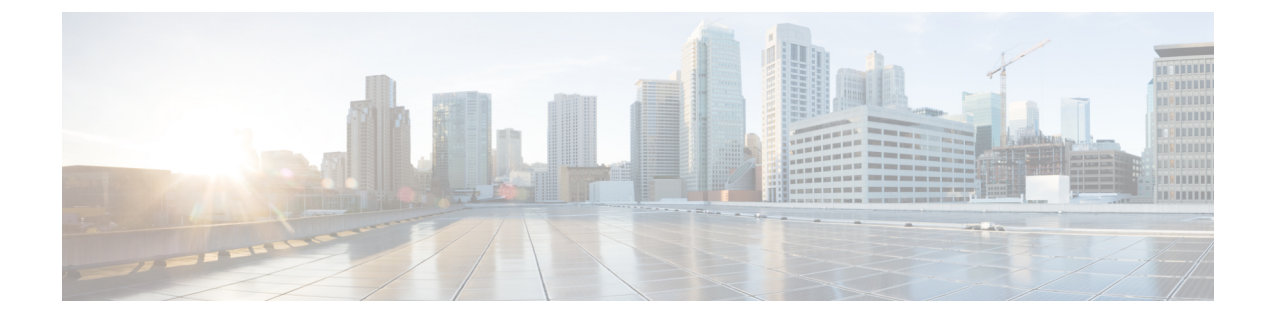

# 入侵事件的外部警报

以下主题介绍如何配置入侵事件的外部警报:

- •关于入侵规则的外部警报,第1页
- •入侵事件外部警报的许可证要求,第2页
- •入侵事件外部警报的要求和前提条件,第2页
- •配置入侵事件的 SNMP 警报,第2页
- •为入侵事件配置系统日志警报,第4页
- 配置入侵事件的邮件警报,第6页

# 关于入侵规则的外部警报

外部入侵事件通知可帮助进行关键系统监控:

- SNMP 按照入侵策略配置并从受管设备发送。您可以按照入侵规则启用 SNMP 警报。
- 系统日志-按照入侵策略配置并从受管设备发送。当您在入侵策略中启用系统日志警报时,可 以为该策略中的每个规则将其打开。
- •邮件 跨所有入侵策略配置并从 Cisco Secure Firewall Management Center发送。您可以按照入侵 规则启用邮件警报,并限制警报的长度和频率。

请记住,如果您配置了入侵事件抑制或阈值,系统可能不会每次在规则触发时都生成入侵事件(因 此可能不会发送警报)。

在多域部署中,可以配置任何域中的外部警报。在祖先域中,系统会为后代域中的入侵事件生成通知。

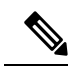

注释 Cisco Secure Firewall Management Center还使用 SNMP、系统日志和邮件警报响应来发送不同类型的 外部警报;请参阅Cisco Secure Firewall Management Center 警报响应。系统不使用警报响应来根据单 个入侵事件发送警报。 相关主题

入侵策略中的入侵事件通知过滤器

# 入侵事件外部警报的许可证要求

威胁防御 许可证

IPS

经典许可证

保护

# 入侵事件外部警报的要求和前提条件

型号支持

任意。

支持的域

任意

用户角色

- 管理员
- •入侵管理员 (Intrusion Admin)

# 配置入侵事件的 SNMP 警报

在入侵策略中启用外部 SNMP 警报后,可以配置各个规则以便在触发规则时发送 SNMP 警报。这些警报是从受管设备发送的。

#### 过程

步骤1 在入侵策略编辑器的导航窗格中,点击高级设置。

- 步骤2 确保 SNMP 警报是已启用状态,然后点击编辑。 页面底部消息会识别包含配置的入侵策略层。
- 步骤3选择 SNMP 版本,然后按入侵 SNMP 警报选项,第3页中所述指定配置选项。

步骤4 在导航窗格中,点击规则。

- 步骤5 在规则窗格中,选择要设置 SNMP 警报的规则,然后选择警报 > 添加 SNMP 警报。
- 步骤 6 要保存自上次策略确认以来在此策略中进行的更改,请选择策略信息 (Policy Information),然后点 击确认更改 (Commit Changes)。

如果在不确认更改的情况下退出策略,则编辑其他策略时,将会放弃自从上次确认以来的更改。

下一步做什么

• 部署配置更改;请参阅 《Cisco Secure Firewall Management Center 设备配置指南》。

## 入侵 SNMP 警报选项

如果网络管理系统要求使用管理信息库文件 (MIB),您可以从Cisco Secure Firewall Management Center 中获取,具体位置为 /etc/sf/DCEALERT.MIB。

### SNMP v2 选项

| 选项                          | 说明                                                                           |
|-----------------------------|------------------------------------------------------------------------------|
| 陷阱类型                        | 警报中出现的 IP 地址所用到的陷阱类型。                                                        |
|                             | 如果网络管理系统正常显现 INET_IPV4 地址类型,则选择二进制形式选项。否则,应选择字符串形式。例如,HP Openview 需要选择字符串形式。 |
| 陷阱服务器 (Trap Server)         | 收到 SNMP 陷阱通知的服务器。                                                            |
|                             | 可指定单一 IP 地址或主机名。                                                             |
| 社区字符串 (Community<br>String) | 群体名称。                                                                        |

#### SNMP v3 选项

受管设备使用引擎 ID 值对 SNMPv3 警报进行编码。要解码警报,您的 SNMP 服务器需要此值,即 发送设备的管理接口 IP 地址的十六进制版本,并附加 "01"。

例如,如果发送 SNMP 警报的设备的管理接口 IP 地址是 172.16.1.50,则引擎 ID 值为 0xAC10013201。

| 选项   | 说明                                                                           |
|------|------------------------------------------------------------------------------|
| 陷阱类型 | 警报中出现的 IP 地址所用到的陷阱类型。                                                        |
|      | 如果网络管理系统正常显现 INET_IPV4 地址类型,则选择二进制形式选项。否则,应选择字符串形式。例如,HP Openview 需要选择字符串形式。 |

| 选项                                     | 说明                                                                                          |
|----------------------------------------|---------------------------------------------------------------------------------------------|
| 陷阱服务器(Trap Server)                     | 收到 SNMP 陷阱通知的服务器。                                                                           |
|                                        | 可指定单一 IP 地址或主机名。                                                                            |
| 身份验证密码<br>(Authentication<br>Password) | 身份验证所需的密码。SNMP v3 使用消息摘要 5 (MD5) 散列函数或安全散 列算法 (SHA) 散列函数进行密码加密,具体取决于配置。                     |
| ,                                      | 一旦指定身份验证密码,身份验证即可启用。                                                                        |
| 私有密码 (Private<br>Password)             | 用于保护隐私的 SNMP 密钥。SNMP v3 采用数据加密标准 (DES) 分组密码对密码进行加密。输入 SNMP v3 密码后,初始配置期间的密码会以明文显示,但以加密格式保存。 |
|                                        | 如果指定私有密码,则隐私被启用,且还必须指定身份验证密码。                                                               |
| 用户名                                    | SNMP 用户名。                                                                                   |

# 为入侵事件配置系统日志警报

在入侵策略中启用系统日志警报后,系统将在受管设备自身或者一台或多台外部主机上向系统日志 发送所有入侵事件。如果指定了外部主机,系统将从受管设备发送系统日志警报。

#### 过程

- 步骤1 在入侵策略编辑器的导航窗格中,点击高级设置 (Advanced Settings)。
- 步骤2 请确保系统日志警报 (Syslog Alerting) 为已启用 (Enabled), 然后点击编辑 (Edit)。 页面底部消息会识别包含配置的入侵策略层。系统日志警报页面添加在高级设置下。
- 步骤3 输入您要发送系统日志警报的日志记录主机的 IP 地址。

如果您将**日志记录主机**字段留空,则系统将从关联访问控制策略中的"日志记录"获取日志记录主 机详细信息。

系统会为每个枝叶域构建单独的网络映射。在多域部署中,使用文字 IP 地址限制此配置可能会出现 意外结果。通过使用支持覆盖的对象,后代域管理员可为其本地环境自定义全局配置。

- 步骤4选择设施和严重性级别,如入侵系统日志警报的设施和严重性,第5页中所述。
- **步骤5**要保存自上次策略确认以来在此策略中进行的更改,请选择策略信息 (Policy Information),然后点 击确认更改 (Commit Changes)。 如果在不确认更改的情况下退出策略,则编辑其他策略时,将会放弃自从上次确认以来的更改。

下一步做什么

• 部署配置更改; 请参阅 《Cisco Secure Firewall Management Center 设备配置指南》。

# 入侵系统日志警报的设施和严重性

受管设备可以使用特定的设施和 严重性将入侵事件作为系统日志警报发送,以便日志主机可以对警报进行分类。设施指定生成警报的子系统。这些设施和 严重性 值不会出现在实际的系统日志消息中。

根据您的环境选择有意义的值。本地配置文件(如基于 UNIX 的日志记录主机上的 syslog.conf)可能指示将哪些设施保存到哪些日志文件中。

## 系统日志警报设施

| 设施            | 说明                                          |
|---------------|---------------------------------------------|
| AUTH          | 与安全和授权关联的消息。                                |
| AUTHPRIV      | 与安全和授权关联的访问受限的消息。在很多系统上,这些消息会转发至<br>一个安全文件。 |
| 控制台           | 警报消息。                                       |
| CRON          | 时钟守护程序生成的消息。                                |
| DAEMON        | 系统后台守护程序生成的消息。                              |
| FTP           | FTP 后台守护程序生成的消息。                            |
| KERN          | 内核生成的消息。很多系统会在这些消息出现后将其传送至控制台打印。            |
| LOCAL0-LOCAL7 | 内部进程生成的消息。                                  |
| LPR           | 打印子系统生成的消息。                                 |
| 邮件            | 邮件系统生成的消息。                                  |
| NEWS          | 网络新闻子系统生成的消息。                               |
| SYSLOG        | 系统日志后台守护程序生成的消息。                            |
| USER          | 用户级进程生成的消息。                                 |
| UUCP          | UUCP 子系统生成的消息。                              |

## 系统日志警报严重性

| 级别    | 说明           |
|-------|--------------|
| EMERG | 紧急状况,向所有用户广播 |
| ALERT | 需要立即更正的状况    |
| CRIT  | 严重的状况        |

| 级别      | 说明               |
|---------|------------------|
| ERR     | 错误状况             |
| WARNING | 警告消息             |
| 通知      | 并未出现错误,但需引起注意的状况 |
| INFO    | 参考性消息            |
| DEBUG   | 包含调试信息的消息        |

# 配置入侵事件的邮件警报

如果启用了入侵邮件警报,无论哪个受管设备或入侵策略检测到入侵,系统都可以在生成入侵事件时发送邮件。这些警报从 Cisco Secure Firewall Management Center发送。

### 开始之前

- 配置邮件主机以接收邮件警报;请参阅配置邮件中继主机和通知地址。
- •确保 Cisco Secure Firewall Management Center可以反转解析自己的 IP 地址。

#### 过程

步骤1选择策略>操作>警报。

步骤2点击入侵邮件。

步骤3 如入侵邮件警报选项, 第6 页中所述, 选择警报选项, 包括要警报的入侵规则或规则组。

步骤4点击保存(Save)。

## 入侵邮件警报选项

### On/Off

启用或禁用入侵邮件警报。

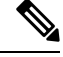

注释 启用它将为所有规则启用警报,除非选择单个规则。

### 发件人/收件人地址

邮件发件人和收件人。您可以指定一个以逗号分隔的收件人列表。

#### 最大警报数和频率

Cisco Secure Firewall Management Center将按时间间隔发送(频率)的邮件警报最大数(最大警报数)。

### **Coalesce Alerts**

通过将具有相同源 IP 和规则 ID 的警报分组来减少发送的警报数。

#### **Summary Output**

启用简要警报,适用于文本受限的设备。简要警报包含以下内容:

- 时间戳
- 协议
- 源和目标 IP 和端口
- 消息
- 同一个源 IP 生成的入侵事件数量

例如: 2011-05-18 10:35:10 10.1.1.100 icmp 10.10.10.1:8 -> 10.2.1.3:0 snort\_decoder: Unknown Datagram decoding problem! (116:108)

如果启用**摘要输出**,还应考虑启用**组合警报**。您可能还希望降低**最大警报数**,以避免超过文本消息 限制。

## 时区

警报时间戳的时区。

#### **Email Alerting on Specific Rules Configuration**

允许您选择要在其中设置邮件警报的规则。

I

当地语言翻译版本说明

思科可能会在某些地方提供本内容的当地语言翻译版本。请注意,翻译版本仅供参考,如有任何不 一致之处,以本内容的英文版本为准。